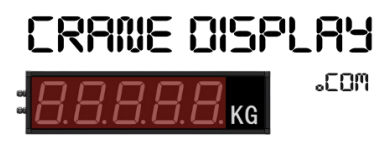

Crane Display Configuration Instructions

## Configure parameters via keys

Key Operation Instructions

| ltem              |                       | Instructions                                                                                                    |
|-------------------|-----------------------|----------------------------------------------------------------------------------------------------|
| Operation<br>Keys | Setting Key (S)       | <ul> <li>Press and hold this key for 2 seconds to enter the first-level menu. (L1~L19)</li> <li>Short press to exit settings.</li> <li>Long press to save and exit settings (only available when in the first-level menu).</li> </ul>                                                                                                    |
|                   | Confirm/Shift Key (C) | <ul> <li>Short press to display parameters in the current menu after entering the first-level menu.(L1~L19)</li> <li>Long press to enter the settings mode of the selected menu.</li> <li>After completing the settings, long press again to exit the menu selection.</li> <li>Short press to toggle digits (flashing) in the parameter setting interface of the second-level menu.</li> </ul> |
|                   | Up Key (U)            | <ul> <li>When in the first-level menu, a short press toggles the menu selection.(L1to L19)</li> <li>After entering the second-level parameter setting menu, a short press increments the current flashing digit by 1 and long press can modify the symbol.</li> </ul>                                                                                                    |
|                   | Down Key (D)          | <ul> <li>When in the first-level menu, a short press toggles the menu selection.(L19 to L1)</li> <li>After entering the second-level parameter setting menu, a short press decrements the current flashing digit by 1 and long press can modify the symbol.</li> </ul>                                                                                                    |

## First-level menu

| Item                |    | Instructions                                      |
|---------------------|----|---------------------------------------------------|
| First-level<br>menu | L1 | Digit display device mode switch                  |
|                     |    | 14 : Analog mode                                  |
|                     |    | 15 : Communication mode                           |
|                     | L2 | Modbus address configuration                      |
|                     |    | Range : 1~254                                     |
|                     | L3 | Display brightness adjustment                     |
|                     |    | Range : 1~7                                       |
|                     | L4 | Baud rate                                         |
|                     |    | 11200 / 22400 / 34800 / 49600 / 519200 / 638400 / |
|                     |    | 757600 / 8115200                                  |
|                     | L5 | Baud rate parity                                  |
|                     |    | 0 : No parity                                     |
|                     |    | 1 : Even parity                                   |
|                     |    | 2 : Odd parity                                    |

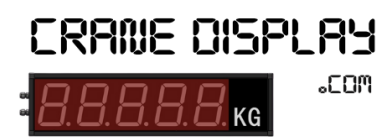

Crane Display Configuration Instructions

|             | Item                                                                                             | Instructions                                                           |  |  |
|-------------|--------------------------------------------------------------------------------------------------|------------------------------------------------------------------------|--|--|
|             | L6                                                                                               | Decimal point position                                                 |  |  |
|             |                                                                                                  | Range : 0~4                                                            |  |  |
|             | L7                                                                                               | Offset value for displayed values                                      |  |  |
|             |                                                                                                  | Range : -9999~99999                                                    |  |  |
|             | L8                                                                                               | The minimum displayed value                                            |  |  |
|             |                                                                                                  | Minimum value : -9999                                                  |  |  |
|             | L9                                                                                               | The maximum displayed value                                            |  |  |
|             |                                                                                                  | Minimum value : 99999                                                  |  |  |
|             | L10                                                                                              | The refresh rate of displayed values                                   |  |  |
|             |                                                                                                  | Range : 1~100                                                          |  |  |
|             | L11                                                                                              | ADC Minimum value                                                      |  |  |
|             |                                                                                                  | Calibration operations require the use of a high-precision voltage and |  |  |
|             |                                                                                                  | current signal generator (accuracy must be within 0.1%; the higher     |  |  |
|             |                                                                                                  | the accuracy, the more precise the calibration).                       |  |  |
|             |                                                                                                  | Connect the positive and negative signal wires to the calibration      |  |  |
|             |                                                                                                  | instrument, adjust the calibration instrument's signal value to the    |  |  |
|             |                                                                                                  | desired minimum signal value, wait for the signal value to stabilize,  |  |  |
|             |                                                                                                  | then long press the "C" key to return to the L11 menu interface. After |  |  |
|             |                                                                                                  | that, long press the "S" key to save the settings                      |  |  |
| First-level | L12                                                                                              | ADC Maximum value                                                      |  |  |
| menu        |                                                                                                  | Follow the same steps as setting the ADC minimum value:                |  |  |
|             |                                                                                                  | adjust the calibration instrument's signal value to the desired        |  |  |
|             |                                                                                                  | maximum signal value.                                                  |  |  |
|             | L13                                                                                              | Filtering mode                                                         |  |  |
|             |                                                                                                  | 0 : Windowed average                                                   |  |  |
|             |                                                                                                  | 1 : Minimum window                                                     |  |  |
|             |                                                                                                  | 2 : Maximum window                                                     |  |  |
|             | L14                                                                                              | Filtering sample points                                                |  |  |
|             |                                                                                                  | Range : 2~100                                                          |  |  |
|             | L15                                                                                              | Alarm mode                                                             |  |  |
|             |                                                                                                  | Units (Alarm 1) Tens (Alarm 2)                                         |  |  |
|             |                                                                                                  | 0 : Disable alarm 1 : High alarm 2 : Low alarm                         |  |  |
|             |                                                                                                  | Other values reserved                                                  |  |  |
|             | L16                                                                                              | Alarm 1 value (32-bit signed type)                                     |  |  |
|             |                                                                                                  | Range: -999 to 99999                                                   |  |  |
|             | L17                                                                                              | <ul> <li>Alarm 1 hysteresis value (32-bit signed type)</li> </ul>      |  |  |
|             |                                                                                                  | Range: -999 to 99999                                                   |  |  |
|             | L18                                                                                              | Alarm 2 value (32-bit signed type)                                     |  |  |
|             |                                                                                                  | Range: -999 to 99999                                                   |  |  |
|             | L19                                                                                              | Alarm 2 hysteresis value (32-bit signed type)                          |  |  |
|             |                                                                                                  | Range: -999 to 99999                                                   |  |  |
| Timeou      | Timeout Exit: Automatically return to the digit display interface after 50 seconds of inactivity |                                                                        |  |  |